# Supervisor Instructions for

# WinCap WEB

# **Electronic Payroll Vouchers**

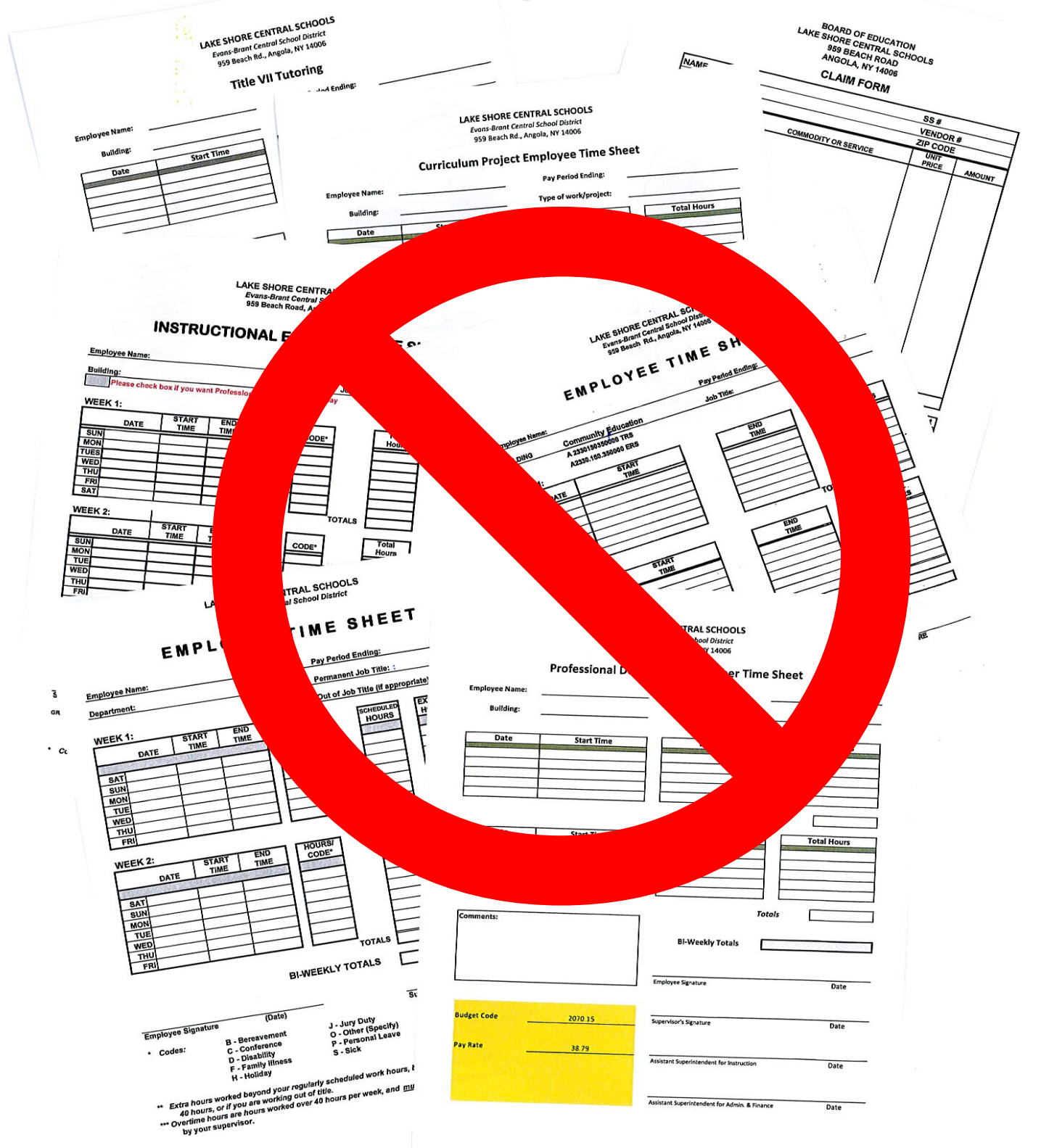

# Supervisor Functions for WinCapWEB Payroll Vouchers

Payroll Vouchers are a way to submit and track claims for work duties and stipends that are not submitted on a traditional timecard with in and out times. The paper claim form that was once submitted for those extra work duties such as Academic Center, AM/PM Supervision, Athletic Supervision, Teacher Coverage, Tutors etc. will now be submitted electronically through *WinCapWEB*. Each work duty has three levels of approvals defined. The first level supervisor or the lowest level supervisor will be responsible for submitting the employee's claim form electronically through the *WinCapWEB* Payroll Voucher web module. Once submitted, the second level approver will be responsible for logging into *WinCapWEB* and approving the payroll voucher. Finally once the second level supervisor has approved the claim, the third and final approver (payroll) will approve the claim. Once payroll approves the claim, a pending payroll transaction will automatically be created to compensate the employee for the authorized claim form.

This document outlines all of the supervisor functions within *WinCapWEB* from the initial input of the claim form, modifying existing claim forms, approving, disapproving, and cancelling.

SECTION 1: Accessing *WinCap*WEB Payroll Vouchers (*pages* 1 -3) SECTION 2: Adding an individual payroll voucher form for an employee (*pages* 3 - 7) SECTION 3: Mass Adding payroll vouchers for multiple employees (*pages* 7 -11) SECTION 4: Modifying an existing payroll voucher (*pages* 11 - 12) SECTION 5: Approving payroll vouchers (*pages* 13- 14) SECTION 6: Disapproving payroll vouchers (*pages* 15- 16) SECTION 7: Cancelling payroll vouchers (*pages* 16- 17)

### SECTION 1: Accessing *WinCap*WEB Payroll Vouchers

Open your internet browser and navigate to <u>www.wincapweb.com</u>. Once on *WinCap*WEB's home page, a username (district/BOCES) email and password will need to be entered. The password will be the same password that was created during account activation. Select "Login" once all information is input.

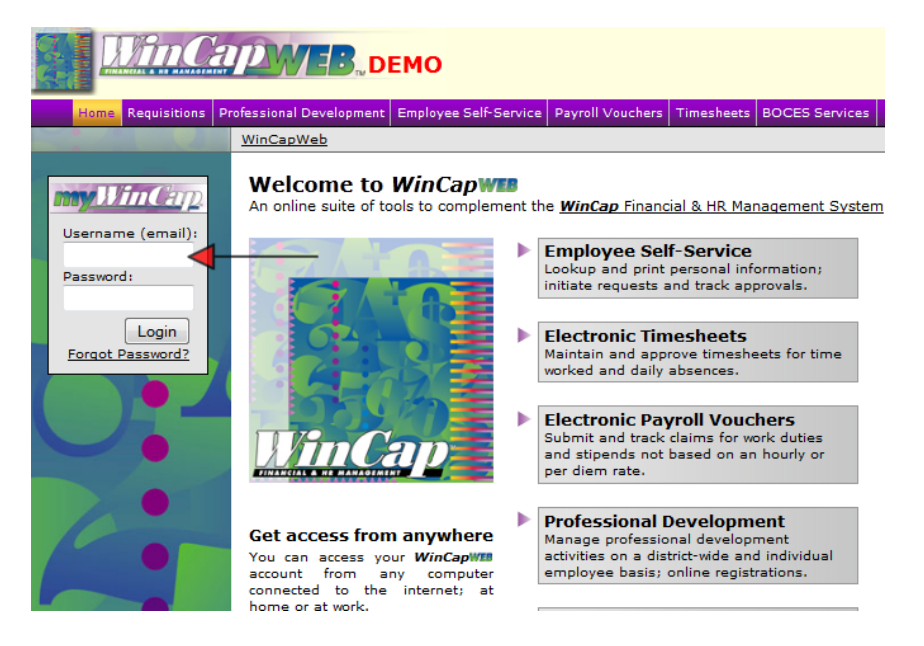

When successfully logged into *WinCapWEB*, the payroll vouchers module will be a separate dropdown item located in the purple toolbar. Multiple options will display under the payroll voucher menu. My Payroll Voucher Approvals is where a supervisor will need to go in order to approve payroll vouchers. The Admin Menu/Payroll Voucher section will offer a supervisor the ability to review all payroll vouchers that have been submitted through *WinCapWEB*. The Payroll Voucher section is also where a supervisor would go to individually add payroll vouchers for employees. The Admin Menu also offers the option to "Mass Add Payroll Vouchers for Users." A supervisor will be able to mass add numerous vouchers for multiple employees for the same work duty.

| MinCar DEMO                                                              |                              |                                     |                       | Richmond BOCES<br>Joan.Feit@webdemo.com<br>myAccount Lagout |
|--------------------------------------------------------------------------|------------------------------|-------------------------------------|-----------------------|-------------------------------------------------------------|
| ome myWinCap Requisitions Professional Development Employee Self-Service | Payroll Vouchers Timesheets  |                                     |                       |                                                             |
| re]                                                                      | My Payroll Vouchers          |                                     |                       |                                                             |
|                                                                          | My Payroll Voucher Approvals | 1                                   | <br>                  |                                                             |
| ntractual Professional Development Progress                              | Adata Manu                   |                                     | <br>Activity Catalogs |                                                             |
| My Contractual Units Summary                                             | Admin Menu F                 | Payroll Vouchers                    |                       |                                                             |
| Contractual Group Period Required Unit Description Com                   | pleted In Progress           | Mass Add Payroll Vouchers for Users | Activity Catalog      | Activities                                                  |

If you have trouble logging into *WinCapWEB*, you should type your username and select the "forgot password?" link below the login button. A prompt will appear and you should enter in your full email and then select "continue"

| Forgot Password? - Have it reset:                               |  |  |  |  |  |  |  |  |
|-----------------------------------------------------------------|--|--|--|--|--|--|--|--|
| Need Help? Contact Support                                      |  |  |  |  |  |  |  |  |
|                                                                 |  |  |  |  |  |  |  |  |
|                                                                 |  |  |  |  |  |  |  |  |
| Please enter your email to begin the password<br>reset process. |  |  |  |  |  |  |  |  |
| Email: a.monroe@webtest.com                                     |  |  |  |  |  |  |  |  |
| Continue                                                        |  |  |  |  |  |  |  |  |

The second prompt will ask you to answer your security question. You must enter the exact answer to the question that you had setup on the initial account activation. Hit "Submit" once completed and you will receive a message that you must go to your email to complete the password reset process. (If you do not remember the answer to your security question or **WinCapWEB** is not accepting your answer you will need to contact your Web System Manager in order to have your **WinCapWEB** account reset. The Web System Manager will send you a "forgot password" email in order to complete the rest of the process.)

| Forg | orgot Password? - Have it reset: (Step 2)                            |  |  |  |  |  |  |  |
|------|----------------------------------------------------------------------|--|--|--|--|--|--|--|
|      | Need Help? Contact Support                                           |  |  |  |  |  |  |  |
| Ar   | nswer the following question to continue with<br>our password reset: |  |  |  |  |  |  |  |
|      | What is your mother's maiden name?                                   |  |  |  |  |  |  |  |
|      | Submit                                                               |  |  |  |  |  |  |  |

A message has been sent to your email address, please follow the instructions.

You will receive an email where you must select the link within the email to reset your password

| Dear Valued User,                                                                                                    |
|----------------------------------------------------------------------------------------------------|
| Someone has requested that the password for your account, username <u>Timothy.Quigley@webtest.com</u> , be reset.              |
| If you did not make this request, please simply disregard this email; it is sent only to the address on file for your account. |
| To choose a new password, please go to the following URL:                                                                      |
| https://test.wincapweb.com/loginresult.aspx?id=dd28b95d-e9cd-4208-9466-a325d4d8d11c                                            |
| Your request originated from 66.195.66.72.                                                                                     |
| Sincerely,<br>Capital Computer Associates                                                                                      |

The link will bring you to *WinCap*WEB where you must choose a new password. Once complete, select "change password." This will automatically log you into *WinCap*WEB.

| my Win Carp.              | Welcome Timothy.Quigley@webtest.com, please change your password to continue.<br>If this is not you, please click <u>here</u> .                                                                  |
|---------------------------|----------------------------------------------------------------------------------------------------|
| Username (email):         | New Password:                                                                                                    |
| Password:                 | Confirm New Password:                                                                                                    |
| Login<br>Forgot Password? | Change Password                                                                                                    |
|                           | <ul> <li>must be at least 8 characters in length</li> <li>must contain 1 letter (uppercase or lowercase)</li> <li>must contain 1 number</li> <li>must contain 1 symbol (1@#\$.? etc.)</li> </ul> |
| •                         | To cancel your password reset, click <u>HERE</u> .                                                                                                    |

# SECTION 2: Adding an individual payroll voucher form for an employee

In order to add a payroll voucher for employees a supervisor will need to log into *WinCapWEB* and navigate through to the payroll vouchers section (Payroll Vouchers/Admin Menu/Payroll Vouchers).

|   | Payroll Vouchers | Timesheets   |                                     |
|---|------------------|--------------|-------------------------------------|
|   | My Payroll Vouch | iers         |                                     |
| ļ | My Payroll Vouch | er Approvals |                                     |
| ļ | Admin Menu       | •            | Payroll Vouchers                    |
|   | •                | Verificat    | Mass Add Payroll Vouchers for Users |

The "My User Payroll Vouchers" grid will display all payroll vouchers associated with the supervisor record. The My User Payroll Voucher grid will display all payroll vouchers that have been submitted through the web and indicate all of the details as well as the status whether payment is pending, targeted for payment in a pay period, or awaiting a supervisor's approval. In order to add an individual payroll voucher for an employee, select the "add payroll voucher" button.

| nCapWeb > Payroll     | <u>Vouchers</u> > Admin Menu | > <u>Payroll Vo</u> | uchers                                    |                 |          |                               |              |             |                                       |          |
|-----------------------|------------------------------|---------------------|-------------------------------------------|-----------------|----------|-------------------------------|--------------|-------------|---------------------------------------|----------|
| avroll Vouchers as    | Supervisor Feit, Joan Z.     | •                   |                                           |                 |          |                               |              |             |                                       |          |
|                       |                              |                     |                                           |                 |          |                               |              |             |                                       |          |
| My User Payro         | ll Vouchers                  |                     |                                           |                 |          |                               |              |             | + Add Payroll Voucher                 | S 😽      |
|                       |                              |                     |                                           |                 |          |                               |              | 1           | -16 of 16 First   Previous            | Next   L |
| Employee 🔺            | Employee Number              | Work Date           | Pay Authorization                         | Additional Info | Quantity | Basis                         | Claim Amount | Submit Date | Status                                | Action   |
| Alfonso, Richard      | Q. 01935                     | 07/30/2012          | Tutor Forms, TUTOR                        |                 | 8.00     | \$41.98 Stipend               | \$335.84     | 07/25/2012  | Payment Pending                       |          |
| Baumgarten, Her<br>Q. | ry 00384                     | 07/23/2012          | Teacher Aide Full Time, AM<br>SUPERVISION |                 | 4.00     | \$10.42 hrs of<br>instruction | \$41.68      | 07/25/2012  | Targeted for payment on<br>08/15/2012 |          |
| Baumgarten, Her<br>Q. | ry 00384                     | 07/27/2012          | Teacher Aide Full Time,<br>Athletic Event | test 1          | N/A      | \$0 Stipend                   | \$120.00     | 07/26/2012  | Payment Pending                       |          |
|                       |                              |                     |                                           |                 |          |                               |              |             |                                       |          |

The "My User Payroll Voucher Form" will appear where the appropriate information such as work date, employee, pay authorization, and claim amount will need to be input onto the claim form. If the district/BOCES has input specific instructions to follow, be selecting the instruction tab of the form, the instructions will display.

|                   | My User Payroll Voucher Form |   |  |  |  |  |  |  |  |  |  |
|-------------------|------------------------------|---|--|--|--|--|--|--|--|--|--|
| Information Ins   | tructions                    |   |  |  |  |  |  |  |  |  |  |
| Payroll Vouche    | Payroll Voucher Information  |   |  |  |  |  |  |  |  |  |  |
| Work Date         |                              |   |  |  |  |  |  |  |  |  |  |
| Employee          | [select][clear]              |   |  |  |  |  |  |  |  |  |  |
| Pay Authorization | [select][clear]              |   |  |  |  |  |  |  |  |  |  |
|                   |                              |   |  |  |  |  |  |  |  |  |  |
| Additional Info   |                              |   |  |  |  |  |  |  |  |  |  |
|                   |                              |   |  |  |  |  |  |  |  |  |  |
|                   |                              |   |  |  |  |  |  |  |  |  |  |
|                   |                              |   |  |  |  |  |  |  |  |  |  |
| Claim Amount      | 0                            |   |  |  |  |  |  |  |  |  |  |
|                   |                              |   |  |  |  |  |  |  |  |  |  |
|                   |                              |   |  |  |  |  |  |  |  |  |  |
|                   |                              |   |  |  |  |  |  |  |  |  |  |
|                   |                              |   |  |  |  |  |  |  |  |  |  |
|                   |                              |   |  |  |  |  |  |  |  |  |  |
|                   |                              |   |  |  |  |  |  |  |  |  |  |
|                   |                              |   |  |  |  |  |  |  |  |  |  |
|                   |                              | _ |  |  |  |  |  |  |  |  |  |
|                   | Submit Cancel                |   |  |  |  |  |  |  |  |  |  |

The first field to be completed is the work date. In order to add a work date select the empty field and a calendar will be generated. Select a date within the calendar. The calendar will close and the work date selected will default into the field.

| My User Payroll Voucher Form |       |      |       |        |       |      |      |  |  |
|------------------------------|-------|------|-------|--------|-------|------|------|--|--|
| Information Instructions     |       |      |       |        |       |      |      |  |  |
| Payroll Voucher              | ' Inf | orn  | nati  | on     |       |      |      |  |  |
| Work Date                    |       |      |       |        |       |      |      |  |  |
| Employee                     | 4     |      | Augu  | ust. 2 | 2012  |      |      |  |  |
| Pay Authorization            | Su    | Мо   | Tu    | We     | Th    | Fr   | Sa   |  |  |
|                              | 29    | 30   | 31    | 1      | 2     | 3    | 4    |  |  |
|                              | 5     | 6    | 7     | 8      | 9     | 10   | 11   |  |  |
| Additional Info              | 12    | 13   | 14    | 15     | 16    | 17   | 18   |  |  |
|                              | 19    | 20   | 21    | 22     | 23    | 24   | 25   |  |  |
|                              | 26    | 27   | 28    | 29     | 30    | 31   | 1    |  |  |
| Claim Amount                 | 2     | 3    | 4     | 5      | 6     | 7    | 8    |  |  |
|                              |       | Toda | ay: A | ugus   | t 10, | 2012 |      |  |  |
|                              |       |      |       |        |       |      |      |  |  |
|                              |       |      |       |        |       |      |      |  |  |
|                              |       |      |       |        |       |      |      |  |  |
|                              |       |      |       |        |       |      |      |  |  |
|                              |       |      |       |        |       |      |      |  |  |
|                              |       |      |       |        |       |      |      |  |  |
|                              |       |      |       |        |       |      |      |  |  |
|                              | _     | _    |       |        |       |      | _    |  |  |
|                              | _     | _    |       | Subi   | mit   |      | Cano |  |  |

The next field to be chosen on the form is the employee name. By choosing "select" next to employee, an alphabetical employee listing will appear. The listing represents all employees that have you listed as a

supervisor on an authorized work duty. The default for the listing per page will be 25 records, in order to go to the next page select "next" until the employee required displays. By selecting the employee's name from the listing the employee name will default into the employee section.

|         |                   | My User F       | ayroll Voucher f | Form        |   |   |
|---------|-------------------|-----------------|------------------|-------------|---|---|
| Ir      | nformation Inst   | ructions        |                  |             |   |   |
| P       | Payroll Vouche    | r Information   |                  |             |   |   |
|         | Nork Date         | 8/10/2012       |                  |             |   |   |
|         | molovee           | [select][clear] |                  |             |   |   |
|         | Pay Authorization | [selection]     |                  |             |   |   |
|         | -,                |                 |                  |             |   |   |
|         |                   |                 |                  |             |   |   |
| A       | Additional Info   |                 |                  |             |   |   |
|         |                   |                 |                  |             |   |   |
|         |                   | Mv User P       | avroll Voucher   | r Form      |   |   |
| Inform  | ation Instruc     | tions           | ·                |             |   |   |
| 1110111 | instruc           | lions           |                  |             |   |   |
| Payro   | oll Voucher I     | nformation      |                  |             |   |   |
|         |                   |                 |                  |             |   |   |
| Work I  | 4                 | Select En       | nolovee          |             | 1 |   |
| Emplo   |                   | Delete En       | npioyee          |             |   |   |
| Pay Ar  |                   |                 |                  |             |   |   |
|         | 1                 |                 |                  | <b>%</b>    |   |   |
|         | Employees         |                 | 0                | Go To 🛛 🗾 🎵 |   |   |
| Additio | -                 |                 |                  | 38          |   |   |
|         | 1-                | 25 of 109 Fin   | st   Previous    | Next   Last |   |   |
|         | Name 🔺            |                 |                  |             |   |   |
|         | Alfonso, Rich     | ard Q.          |                  |             |   |   |
|         | Baumgarten,       | Henry Q.        |                  |             |   |   |
| Claim   | Beckman, Mi       | chael R.        |                  |             |   |   |
|         | Bergeman, K       | im J.           |                  |             |   |   |
|         | Berry, Alana      | <u>x.</u>       |                  |             |   |   |
|         | Biesiadecki,      | Mary V.         |                  |             |   |   |
|         | Bianchard, M      | aria U.         |                  |             |   |   |
|         | Boyle, Patricia   |                 |                  |             |   |   |
|         | Brown, Antho      | DV F.           |                  |             |   |   |
|         | Caiati, Amy P     | ).              |                  |             |   |   |
|         | Catania, Nan      | cy Y.           |                  |             |   |   |
|         | Clark, Thoma      | <u>as Q.</u>    |                  |             |   |   |
|         | Coccaro, Jo-a     | inn I.          |                  |             |   |   |
|         | Creber, Jose      | ph K.           |                  |             |   |   |
|         | Dejoseph, Jo      | seph O.         |                  |             |   | _ |
|         | Delprete, Suz     | <u>anne I.</u>  |                  |             |   |   |
|         | Depalma, An       | a N.            |                  |             |   |   |

The next field to be selected on the claim form is the pay authorization. The pay authorization will display all authorized work duties that have been approved for the chosen employee.

|                   | My User Payroll Voucher Form     |
|-------------------|----------------------------------|
| Information Inst  | ructions                         |
| Payroll Vouche    | r Information                    |
| Work Date         | 8/10/2012                        |
| Employee          | Clark, Thomas Q. [select][clear] |
| Pay Authorization | [select][clear]                  |
| Additional Info   |                                  |
| Claim Amount      | 0                                |

When the "select" option is chosen for the pay authorization field, all authorized work duties will appear in a pay authorization selection grid. The pay authorizations will display the effective date, end date, pay type, rate type and default rate will display. Select the position/work duty that the claim will be submitted for.

| Se                                     | elect Pay Authori: | zation     |           |              |            |
|----------------------------------------|--------------------|------------|-----------|--------------|------------|
| Pay Authorizations                     |                    |            |           | e            | V 🕫 🗷      |
|                                        |                    | 1-4 c      | f 4 First | Previous   N | ext   Last |
| Position A                             | Effective Date     | End Date   | Pay Type  | Rate Type    | Rate       |
| Teacher Aide Full Time, AM SUPERVISION | 07/01/2012         | 06/30/2013 | Stipend   | Hourly       | 10.04      |
| Teacher Aide Full Time, Athletic Event | 07/01/2012         | 06/30/2013 | Stipend   | Amount       | 0.00       |
| Teacher Aide Full Time, Chaperoning    | 07/01/2012         | 06/30/2013 | Stipend   | Amount       | 45.00      |
| Teacher Aide Full Time, TUTOR          | 07/01/2012         | 06/30/2013 | Stipend   | Amount       | 41.98      |
|                                        |                    | 1-4 c      | f 4 First | Previous   N | ext   Last |
|                                        |                    |            |           |              |            |
|                                        | Cancel             |            |           |              |            |

The selected pay authorization will default into the claim form. The next field of additional info is an optional field where a supervisor has the ability to type additional notes. Once completed the next section is where the claim amount should be input. Depending upon the type of authorized task that a payroll voucher is being submitted for, a quantity with a quantity description will appear. The "basis" will be the unit amount per quantity. When the quantity amount is changed to the appropriate amount the claim amount will automatically be adjusted based on the quantity\* basis.

|                   | My User Payroll Voucher Form                        |
|-------------------|-----------------------------------------------------|
| Information Ins   | tructions                                           |
| Payroll Vouche    | er Information                                      |
| Work Date         | 8/10/2012                                           |
| Employee          | Clark, Thomas Q. [select][clear]                    |
| Pay Authorization | Teacher Aide Full Time, Chaperoning [select][clear] |
| Additional Info   |                                                     |
| Quantity          | 1 Hours of Chaperoning                              |
| Basis             | 45.00 \$45 Stipend                                  |
| Claim Amount      | 45.00                                               |
|                   |                                                     |
|                   |                                                     |
|                   |                                                     |
|                   |                                                     |
|                   |                                                     |
|                   |                                                     |
|                   |                                                     |
|                   | Submit Cancel                                       |

When the form is complete with all the appropriate information the user should select "submit." When a payroll voucher is submitted by a supervisor, their approval is automatically placed on the payroll voucher and will be listed under the next supervisor's approval screen "requiring their attention."

|                                                                       | My User        | Payroll Voucher Form |  |  |  |  |  |  |  |
|-----------------------------------------------------------------------|----------------|----------------------|--|--|--|--|--|--|--|
| Information Ins                                                       | tructions      |                      |  |  |  |  |  |  |  |
| Payroll Vouche                                                        | er Information | n                    |  |  |  |  |  |  |  |
| Work Date                                                             | 8/10/2012      |                      |  |  |  |  |  |  |  |
| Employee                                                              | Clark, Thomas  | o. [select][clear]   |  |  |  |  |  |  |  |
| Pay Authorization Teacher Aide Full Time, Chaperoning [select][clear] |                |                      |  |  |  |  |  |  |  |
| Additional Info                                                       |                |                      |  |  |  |  |  |  |  |
| Quantity                                                              | 5              | Hours of Chaperoning |  |  |  |  |  |  |  |
| Basis                                                                 | 45.00          | \$45 Stipend         |  |  |  |  |  |  |  |
| Claim Amount                                                          | 225.00         |                      |  |  |  |  |  |  |  |
|                                                                       |                |                      |  |  |  |  |  |  |  |
|                                                                       |                |                      |  |  |  |  |  |  |  |
|                                                                       |                |                      |  |  |  |  |  |  |  |
|                                                                       |                |                      |  |  |  |  |  |  |  |
|                                                                       |                |                      |  |  |  |  |  |  |  |
|                                                                       |                |                      |  |  |  |  |  |  |  |
|                                                                       | Su             | Ibmit Cancel         |  |  |  |  |  |  |  |

The "My User Payroll Vouchers" grid will display the payroll voucher that was submitted with the appropriate status.

| CapWeb > Payroll Vo                                    | <u>uchers</u> > Admin Meni                  | > Payroll Voi | uchers                                    |                 |          |              |              |               |                                         |          |  |  |
|--------------------------------------------------------|---------------------------------------------|---------------|-------------------------------------------|-----------------|----------|--------------|--------------|---------------|-----------------------------------------|----------|--|--|
| yroll Vouchers as Su                                   | roll Vouchers as Supervisor Feit, Joan Z. 👻 |               |                                           |                 |          |              |              |               |                                         |          |  |  |
| ly User Payroll Vouchers 🕹 Add Payroll Voucher 💙 🏷 🖡 🗷 |                                             |               |                                           |                 |          |              |              |               |                                         |          |  |  |
|                                                        |                                             |               |                                           |                 |          |              |              | 1-            | 17 of 17 First   Previous               | Next   l |  |  |
| Employee                                               | Employee Number                             | Work Date     | Pay Authorization                         | Additional Info | Quantity | Basis        | Claim Amount | Submit Date 🔻 | Status                                  | Action   |  |  |
| Clark, Thomas Q.                                       | 01150                                       | 08/10/2012    | Teacher Aide Full Time,<br>Chaperoning    |                 | 5.00     | \$45 Stipend | \$225.00     | 08/10/2012    | Awaiting "Pay Supervisor<br>1" Approval |          |  |  |
| Biesiadecki, Mary<br>V.                                | 01750                                       | 07/27/2012    | Teacher Aide Full Time,<br>Athletic Event | test 3          | N/A      | \$0 Stipend  | \$360.00     | 07/26/2012    | Payment Pending                         |          |  |  |

If the employee has an active *WinCap*WEB account, an email will be sent to the employee indicating that a payroll voucher has been created for the employee. There will also be a direct link to the payroll voucher for the employee to view. If the employee has the appropriate access in *WinCap*WEB to payroll vouchers, the link will bring them to the payroll voucher grid where they can see the claim.

| 🖂 🚽 Ű 🍝                                                        | Image: Second second secon |                                                                                                    |                            |                     |                                    |               |      |  |  |       |  |  |  |
|----------------------------------------------------------------|----------------------------------------------------------------------------------------------------|----------------------------------------------------------------------------------------------------|----------------------------|---------------------|------------------------------------|---------------|------|--|--|-------|--|--|--|
| File Messa                                                     | je                                                                                                    |                                                                                                    |                            |                     |                                    |               |      |  |  | (2) ه |  |  |  |
| 🗟 Ignore 🗙                                                     | Reply Reply Forward More *                                                                                                    | Image: Provide the second second | Manager<br>one<br>eate New | Move Actions *      | Mark Categorize Fol<br>Unread - Up | Iow Translate | Zoom |  |  |       |  |  |  |
| Delete                                                         | Respond                                                                                                    | Quick Steps                                                                                                    | Es.                        | Move                | Tags                               | G Editing     | Zoom |  |  |       |  |  |  |
| From: W<br>To: Th<br>Cc:<br>Subject: Wind                      | From:              WInCapWeb AutoAdmin «admin@wincapweb.com>             Sent:              Fri 8/10/2012 11:27 AM            To:              Thomas.Clark@251001.org               Sent:              Fri 8/10/2012 11:27 AM            Subject:              WinCapWeb Payroll Voucher Created.               Sent:              Fri 8/10/2012 11:27 AM                                                                                                    |                                                                                                    |                            |                     |                                    |               |      |  |  |       |  |  |  |
| You are receivir<br>To view your pa<br><u>https://test.wir</u> | Subject wincapweb rayrol vourner created.                                                                                                    |                                                                                                    |                            |                     |                                    |               |      |  |  |       |  |  |  |
| *******                                                        | **********                                                                                                    |                                                                                                    |                            |                     |                                    |               |      |  |  |       |  |  |  |
| This is an autor                                               | nated email sent from WinCapWeb                                                                                                    | com as requested by an admi                                                                                                    | inistrator                 |                     |                                    |               |      |  |  |       |  |  |  |
| Any replies to t                                               | nis email will not be received                                                                                                    |                                                                                                    |                            |                     |                                    |               |      |  |  |       |  |  |  |
| If you are not at                                              | le to click on URL links in this ema                                                                                                    | il, please copy and paste the f                                                                                                    | ull link into your int     | ernet browser's add | ress field.                        |               |      |  |  |       |  |  |  |
| WinCapWeb.co                                                   | m © 2012 Capital Computer Associ                                                                                                    | ates                                                                                                    |                            |                     |                                    |               |      |  |  |       |  |  |  |

### **SECTION 3: Mass Adding payroll vouchers for multiple employees**

The Payroll Vouchers module also allows a supervisor to mass add payroll vouchers for users. This function becomes useful to a supervisor when multiple claims need to be submitted for employees under the same work duty. The mass add option allows all employees authorized for the same work duty to be displayed. The supervisor can select all or individually select from the listing and enter the quantity or amount for the claim. The mass add option is found under Payroll Vouchers/Admin Menu/Mass Add Payroll Vouchers for Users.

| Payroll Vouchers Timesheets  |                                     |
|------------------------------|-------------------------------------|
| My Payroll Vouchers          |                                     |
| My Payroll Voucher Approvals |                                     |
| Admin Menu 🕨 🕨               | Payroll Vouchers                    |
|                              | Mass Add Payroll Vouchers for Users |

Once the menu option has been selected the Mass Add Payroll Voucher form will appear where the supervisor must select the appropriate fields to generate an employee listing.

| Mass Add Payroll Vouch   | ers Instructions | 1         |              |                 |               |              |      |                  |              |                  |             |
|--------------------------|------------------|-----------|--------------|-----------------|---------------|--------------|------|------------------|--------------|------------------|-------------|
|                          |                  |           |              | Mass A          | dd Payroll ۱  | Vouchers     |      |                  |              |                  |             |
| Add Payroll Voucher      | as Supervisor Fe | eit, Joan | Z. 💌         |                 |               |              |      |                  |              |                  |             |
| Work Date                |                  |           |              |                 |               |              |      |                  |              |                  |             |
| Position                 | [select][clear   | 1         |              |                 |               |              |      |                  |              |                  |             |
| Adjustment               | [select][clear   | 1         |              |                 |               |              |      |                  |              |                  |             |
| Defaults applied to a    | II Payroll Vouch | ners      |              |                 |               |              |      |                  |              |                  |             |
| Additional Info          |                  |           |              |                 |               |              |      |                  |              |                  |             |
| Quantity<br>Claim Amount |                  |           |              |                 |               |              |      |                  |              |                  |             |
| Davinall Mariahan        |                  | es        |              |                 |               |              |      |                  |              |                  | A           |
|                          | s to be crea     | teu       |              |                 |               |              |      |                  | 0-0 of 0     | First   Dravious | Nevt Last   |
| Employee 🔺 Pos           | ition Quantity   | Basis     | Claim Amount | Additional Info | Pay Type      | Rate Type    | Rate | Total Authorized | Paid To Date | Other Pending    | Balance     |
|                          |                  |           |              |                 | [no records   | 5]           |      |                  |              |                  |             |
|                          |                  |           |              |                 |               |              |      |                  | 0-0 of 0     | First   Previous | Next   Last |
| Create Payroll Vouche    | rs               |           |              |                 |               |              |      |                  |              |                  |             |
|                          |                  |           |              | Back to M       | ly User Payre | oll Vouchers |      |                  |              |                  |             |

The first field to be selected is the work date. By selecting the empty field a calendar will appear where the appropriate work date may be selected. Once selected, the date will default into the form.

| Mass Add Payroll Vouch | ers  | Inst | ruct  | ions   |        |      |      |
|------------------------|------|------|-------|--------|--------|------|------|
|                        |      |      |       |        |        |      |      |
| Add Payroll Voucher    | as S | Supe | rvis  | or Fe  | eit, J | oan  | Z. • |
| Work Date              |      |      |       |        |        |      |      |
| Position               | 1.   |      | Aug   | ust, 2 | 2012   |      | ×    |
|                        | Su   | Мо   | Tu    | We     | Th     | Fr   | Sa   |
| Adjustment             | 29   | 30   | 31    | 1      | 2      | 3    | 4    |
|                        | 5    | 6    | 7     | 8      | 9      | 10   | 11   |
| Defaulte applied to a  | 12   | 13   | 14    | 15     | 16     | 17   | 18   |
| Defaults applied to a  | 19   | 20   | 21    | 22     | 23     | 24   | 25   |
|                        | 26   | 27   | 28    | 29     | 30     | 31   | 1    |
| Additional Info        | 2    | 3    | 4     | 5      | 6      | 7    | 8    |
|                        |      | Toda | iy: A | Augus  | t 10,  | 2012 |      |

The next field that needs to be completed is the position or adjustment selection. A position would need to be selected if a claim is being entered for a term contract position such as coaching. The position does not need to be selected, and just an adjustment can be selected if the claim is being entered for any work duty that is an additional pay item. An example would be a listing of all teachers, teacher assistants and tutors that are authorized for the adjustment code of tutor. If you prefer to filter the adjustment item by position, the position section could be used as a filter. An example would be a listing of only teacher assistants with the adjustment of teacher coverage.

| uctions |
|---------|
| 1       |

|                     |                               | Mass Add Payroll Vouchers |
|---------------------|-------------------------------|---------------------------|
| Add Payroll Voucher | as Supervisor Feit, Joan Z. 👻 |                           |
| Work Date           | 8/10/2012                     |                           |
| Position            | [select][clear]               |                           |
| Adjustment          | [select][clear]               |                           |
|                     |                               |                           |

In the example below, only an adjustment option is selected. When the user choses "select" for the adjustment section, all of the adjustment items that are authorized for payroll voucher submission will appear. By selecting the appropriate adjustment item, the work duty will default into the mass add form.

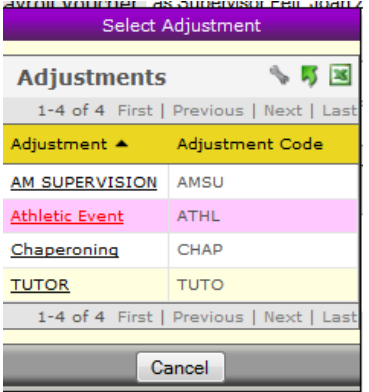

The next section of the mass add form is the "defaults applied to all payroll vouchers." This section allows a user to enter default notes, quantities or a claim amount for all employees that are displayed in the listing. These default fields are optional. Once the fields are completed, or if the fields are being skipped over, the "show employees" button will generate the employee listing.

| Mass Add Payroll Vouch | ers Instructions  |           |              |                 |              |             |      |                  |              |                  |             |
|------------------------|-------------------|-----------|--------------|-----------------|--------------|-------------|------|------------------|--------------|------------------|-------------|
|                        |                   |           |              | Mass A          | dd Payroll \ | /ouchers    |      |                  |              |                  |             |
| Add Payroll Voucher    | as Supervisor Fe  | eit, Joan | Z. 🔻         |                 |              |             |      |                  |              |                  |             |
| Work Date              | 8/10/2012         |           |              |                 |              |             |      |                  |              |                  |             |
| Position               | [select][clear    | 1         |              |                 |              |             |      |                  |              |                  |             |
| Adjustment             | Athletic Event    | [selec    | t][clear]    |                 |              |             |      |                  |              |                  |             |
| Defaults applied to a  | ill Payroll Vouch | iers      |              |                 | _            |             |      |                  |              |                  |             |
| Additional Info        |                   |           |              |                 |              |             |      |                  |              |                  |             |
| Quantity               |                   |           | _            |                 |              |             |      |                  |              |                  |             |
| Claim Amount           | <                 | <b>(</b>  |              |                 |              |             |      |                  |              |                  |             |
|                        | Show Employe      | es <      |              |                 |              |             |      |                  |              |                  |             |
| Payroll Voucher        | s to be crea      | ted       |              |                 |              |             |      |                  |              |                  | s 🔊 🗷       |
|                        |                   |           |              |                 |              |             |      |                  | 0-0 of 0     | First   Previous | Next   Last |
| Employee 🔺 Pos         | ition Quantity    | Basis     | Claim Amount | Additional Info | Pay Type     | Rate Type   | Rate | Total Authorized | Paid To Date | Other Pending    | Balance     |
|                        |                   |           |              |                 | [no records  | ]           |      |                  |              |                  |             |
|                        |                   |           |              |                 |              |             |      |                  | 0-0 of 0     | First   Previous | Next   Last |
| Create Payroll Vouche  | rs                |           |              |                 |              |             |      |                  |              |                  |             |
|                        | _                 |           |              | Back to M       | y User Payro | Il Vouchers |      |                  |              |                  |             |

The employee listing will display all users that have been authorized for the work duty selected on the form. The employee listing defaults to 25 records per page. This form will only generate a claim for those that are selected with a check mark to the left of their name. Each field can be modified individually to the appropriate quantity, claim amount, and additional information (notes) can be added.

| Claim Amount            | Sho                                                | w Employe | es    |              |                 |    |          |           |      |                  |              |                  |
|-------------------------|----------------------------------------------------|-----------|-------|--------------|-----------------|----|----------|-----------|------|------------------|--------------|------------------|
| Payroll Vou             | chers to                                           | be crea   | ted   |              |                 |    |          |           |      |                  |              | Go To            |
|                         |                                                    |           |       |              |                 |    |          |           |      |                  | 1-25 of 77   | First   Previous |
| Employee +              | Position                                           | Quantity  | Basis | Claim Amount | Additional Info |    | Рау Туре | Rate Type | Rate | Total Authorized | Paid To Date | Other Pending    |
| Baumgarten<br>Henry Q.  | Teacher<br>Aide Full<br>Time,<br>Athletic<br>Event |           |       | 1.00         |                 | 1  | Stipend  | Amount    | 0.00 |                  |              |                  |
| Beckman.<br>Michael R.  | Teacher<br>Aide Full<br>Time,<br>Athletic<br>Event |           |       | 1.00         |                 |    | Stipend  | Amount    | 0.00 |                  |              |                  |
| Biesiadecki.<br>Mary V. | Teacher<br>Alde Full<br>Time,<br>Athletic<br>Event |           |       | 1.00         |                 |    | Stipend  | Amount    | 0.00 |                  |              |                  |
| Blanchard,<br>Maria U.  | Teacher<br>Aide Full<br>Time,<br>Athletic<br>Event |           |       | 1.00         |                 |    | Stipend  | Amount    | 0.00 |                  |              |                  |
| Boyle.<br>Patricia M.   | Teacher<br>Aide Full<br>Time,<br>Athletic<br>Event |           |       | 1.00         |                 | al | Stipend  | Amount    | 0.00 |                  |              |                  |
| Caiati, Amy<br>p.       | Teacher<br>Aide Full<br>Time.<br>Athletic<br>Event |           |       | 1.00         |                 | a  | Stipend  | Amount    | 0.00 |                  |              |                  |
|                         | Teacher                                            |           |       |              |                 |    |          |           |      |                  |              |                  |

A wrench option is available at the top of the employee payroll voucher listing that allows a user to change the table display settings. Optional columns can be removed or added to the table. The wrench option also allows the user to change how many records display per page on the employee listing. The default is 25 per page. If a user prefers to see all employee's on one page without having to select "next" the option may be selected.

| Show Employees                                                 |                                                 |                                              |              |              |          |                  |              |                |             |
|----------------------------------------------------------------|-------------------------------------------------|----------------------------------------------|--------------|--------------|----------|------------------|--------------|----------------|-------------|
| Payroll Vouchers to be created                                 |                                                 |                                              |              |              |          |                  |              | Go To          | S 🛛 🖉       |
|                                                                |                                                 |                                              |              |              |          |                  | 1-25 of 77   | First   Previo | Next   Last |
| Employee  Position Quantity Basis Claim Amount                 | : Additional Info                               |                                              | Pay Type     | Rate Type    | Rate     | Total Authorized | Paid To Date | Other Pending  | Balance     |
| Teacher<br>Baumgarten, Aide Full<br>Henry Q. Athletic<br>Event |                                                 |                                              | Stipend      | Amount       | 0.00     |                  | -            |                |             |
| Beckman, Aide Full<br>Michael R. Time, Athletic<br>Event       |                                                 |                                              | Stipend      | Amount       | 0.00     |                  |              |                |             |
|                                                                |                                                 |                                              |              |              |          |                  |              |                |             |
|                                                                | Tabl                                            | e Display Settings                           | <u>chann</u> | 6            |          |                  |              |                |             |
|                                                                | Column Name                                     | 1                                            | Show         | Group        |          | 1                |              |                |             |
| · · · · · · · · · · · · · · · · · · ·                          | Position                                        | 2                                            |              |              |          | -                |              |                |             |
|                                                                | Quantity                                        | 3                                            |              |              |          |                  |              |                |             |
|                                                                | Basis                                           | 4                                            |              |              |          |                  |              |                |             |
|                                                                | Claim Amount                                    | 5                                            |              |              |          |                  |              |                |             |
|                                                                | Additional Info                                 | 6                                            |              |              |          |                  |              |                |             |
|                                                                | Pay Type                                        | 7                                            |              |              |          |                  |              |                |             |
|                                                                | Rate Type                                       | 8                                            |              |              |          |                  |              |                |             |
| 1                                                              | Rate                                            | 9                                            |              |              |          |                  |              |                |             |
|                                                                | Total Authorized                                | 10                                           |              |              |          |                  |              |                |             |
|                                                                | Paid To Date                                    | 11                                           | V            |              |          | -                |              |                |             |
|                                                                | Other Pending                                   | 12                                           | $\checkmark$ |              |          | -                |              |                |             |
|                                                                | Balance                                         | 13                                           | $\checkmark$ |              |          |                  |              |                |             |
|                                                                | Fiscal Year                                     |                                              |              |              |          | -                |              |                |             |
| 1                                                              | Position Code                                   |                                              |              |              |          |                  |              |                |             |
|                                                                | Adjustment Code                                 |                                              |              |              |          |                  |              |                |             |
|                                                                | Effective Date                                  |                                              |              |              |          |                  |              |                |             |
| 1                                                              | End Date                                        |                                              |              |              |          |                  |              |                |             |
|                                                                | Row<br>(Caution: Selecting to display "All" row | s Per Page 25 👻<br>s (if available) could ca | use this pag | e to respond | slowly.) | 5                |              |                |             |

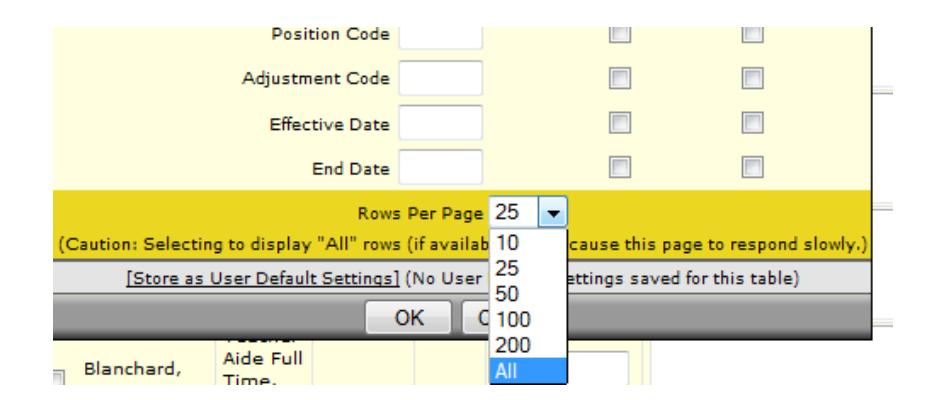

Below is an example of a supervisor mass adding an athletic event to 3 out of 77 employees. Those employees that performed the work duty were selected. The different claim amount was typed in for each of the employees. Once completed, the supervisor must select "create payroll vouchers." At that time, three payroll vouchers are created with that supervisor's approval on them.

| Payroll Vou             | hers to                                            | be crea  | ted   |              |                       |             |          |           |      |                  |              | Go To            |
|-------------------------|----------------------------------------------------|----------|-------|--------------|-----------------------|-------------|----------|-----------|------|------------------|--------------|------------------|
|                         |                                                    |          |       |              |                       |             |          |           |      |                  | 1-25 of 77   | First   Previou: |
| 📄 Employee 🔺            | Position                                           | Quantity | Basis | Claim Amount | Additional Info       |             | Pay Type | Rate Type | Rate | Total Authorized | Paid To Date | Other Pending    |
| Baumgarten<br>Henry Q.  | Teacher<br>Aide Full<br>Time,<br>Athletic<br>Event |          |       | 1.00         |                       | đ           | Stipend  | Amount    | 0.00 |                  |              |                  |
| Beckman,<br>Michael R.  | Teacher<br>Aide Full<br>Time,<br>Athletic<br>Event |          |       | 140          |                       | .4          | Stipend  | Amount    | 0.00 |                  |              |                  |
| Biesiadecki,<br>Mary V. | Teacher<br>Aide Full<br>Time,<br>Athletic<br>Event |          |       | 1.00         |                       |             | Stipend  | Amount    | 0.00 |                  |              |                  |
| Blanchard,<br>Maria U.  | Teacher<br>Aide Full<br>Time,<br>Athletic<br>Event |          |       | 125          |                       |             | Stipend  | Amount    | 0.00 |                  |              |                  |
| Boyle,<br>Patricia M.   | Teacher<br>Aide Full<br>Time,<br>Athletic<br>Event |          |       | 1.00         |                       |             | Stipend  | Amount    | 0.00 |                  |              |                  |
| Caiati, Amy<br>P.       | Teacher<br>Aide Full<br>Time,<br>Athletic<br>Event |          |       | 75           |                       |             | Stipend  | Amount    | 0.00 |                  |              |                  |
|                         | Teacher<br>Aida Full                               |          |       |              |                       |             |          |           |      |                  |              |                  |
| Howe,<br>Barbara L.     | Teacher<br>Aide Full<br>Time,<br>Athletic<br>Event |          |       | 1.00         |                       |             | Stipend  | Amount    | 0.00 |                  |              |                  |
| Johnson,<br>Gerald B.   | Teacher<br>Aide Full<br>Time,<br>Athletic<br>Event |          |       | 1.00         |                       |             | Stipend  | Amount    | 0.00 |                  |              |                  |
| Create Payroll Vo       | uchers                                             |          |       |              |                       |             |          |           |      |                  | 1-25 of 77   | First   Previous |
|                         | )                                                  |          |       |              | Back to My User Pavro | Il Vouchers |          |           |      |                  |              |                  |
|                         |                                                    |          |       |              |                       |             |          |           |      |                  |              |                  |

# SECTION 4: Modifying an existing payroll voucher

If a payroll voucher was previously submitted and has not been approved at a higher supervisor level, the claim may be modified from its original value if necessary. Any claim that is at a supervisor's level for approval can be modified by accessing the payroll voucher manage grid (payroll vouchers/admin menu/payroll vouchers). If the payroll voucher may still be modified, a pencil icon will appear in the action column. If no pencil displays this means that a higher level supervisor must make the appropriate changes.

| roll Vouchers as Su    | uchers > Admin Men<br>pervisor Cusumano, ( | u > <u>Payroll Vou</u><br>Cheryl E. 👻 | <u>chers</u>                              |                 |          |              |              |             |                                         |        |
|------------------------|--------------------------------------------|---------------------------------------|-------------------------------------------|-----------------|----------|--------------|--------------|-------------|-----------------------------------------|--------|
| y User Payroll         | Vouchers                                   |                                       |                                           |                 |          |              |              |             | Add Payroll Voucher                     | V 🗞 🕏  |
| Employee               | Employee Number                            | Work Date ¥                           | Pay Authorization                         | Additional Info | Quantity | Bacic        | Claim Amount | Submit Date | Status                                  | Action |
| Caiati, Amy P.         | 02523                                      | 08/10/2012                            | Teacher Aide Full Time,<br>Athletic Event |                 | N/A      | \$0 Stipend  | \$75.00      | 08/10/2012  | Awaiting "Pay<br>Supervisor 1" Approval | 0 /    |
| Blanchard, Maria<br>U. | 00476                                      | 08/10/2012                            | Teacher Aide Full Time,<br>Athletic Event |                 | N/A      | \$0 Stipend  | \$125.00     | 08/10/2012  | Awaiting "Pay<br>Supervisor 1" Approval | 1      |
| Beckman, Michael<br>R. | 02896                                      | 08/10/2012                            | Teacher Aide Full Time,<br>Athletic Event |                 | N/A      | \$0 Stipend  | \$140.00     | 08/10/2012  | Awaiting "Pay<br>Supervisor 1" Approval | E /    |
| Clark, Thomas Q.       | 01150                                      | 08/10/2012                            | Teacher Aide Full Time,<br>Chaperoning    |                 | 5.00     | \$45 Stipend | \$225.00     | 08/10/2012  | Awaiting "Pay<br>Supervisor 1" Approval | 🖹 🖊    |
|                        |                                            |                                       | 1                                         |                 |          |              |              |             | Targeted for payment                    | - Ch   |

By selecting the pencil the "my user payroll voucher form" will appear where adjustments can be made.

| Information History Instr             | My User Payroll Voucher Form                         |
|---------------------------------------|------------------------------------------------------|
| Desmall Vessel as Information         | -41                                                  |
| Payron voucher informa                | 1000                                                 |
| Payroll Voucher Seq                   | 002112                                               |
| Work Date                             | 8/10/2012                                            |
| Employee                              | Amy P. Caiati                                        |
| Pay Authorization                     | Teacher Aide Full Time, Athletic Event               |
|                                       |                                                      |
| Additional Info                       |                                                      |
|                                       |                                                      |
|                                       |                                                      |
| Claim Amount                          | 75.00                                                |
| ciality without c                     | /5.00                                                |
| Tax Withholding Election              | Regular Employee W-4/IT-2101 Tax Withholding Rates 👻 |
| Notes                                 |                                                      |
|                                       |                                                      |
| Voucher Approvals/Cer                 | tifications                                          |
| Approval Level Supervis               | or Approval Status Approved By Approved On           |
| Employee<br>Pay Supervisor 2 Eait 100 | n 7 Approved Eait Joan 7 9/10/2012 10:32:44 AM       |
| Pay Supervisor 1 Cusumar              | no, Cheryl E.                                        |
|                                       |                                                      |
|                                       | Undate Cancel                                        |

After all necessary changes are completed by selecting "update" the form will be updated with the appropriate information and place that modifying supervisor's approval on it. The payroll voucher will continue up the approval hierarchy until fully approved.

|             | Payroll Vo                                                      | ucher Inf                                         | ormation                                                      |                         |          |                                     |                    |                          |               |          |
|-------------|-----------------------------------------------------------------|---------------------------------------------------|---------------------------------------------------------------|-------------------------|----------|-------------------------------------|--------------------|--------------------------|---------------|----------|
|             | Payroll Vouc                                                    | her Seg                                           | 002112                                                        |                         |          |                                     |                    |                          |               |          |
|             | Work Date                                                       |                                                   | 8/10/2012                                                     |                         |          |                                     |                    |                          |               |          |
|             | Employee                                                        |                                                   | Amy P. Ca                                                     | iati                    |          |                                     |                    |                          |               |          |
|             | Pay Authoriz                                                    | ation                                             | Teacher Ai                                                    | de Full Time,           | Athletic | Event                               |                    |                          |               |          |
|             | Additional Ir                                                   | ıfo                                               |                                                               |                         |          |                                     | -                  | .4                       |               |          |
|             | Claim Amou                                                      | nt                                                | 125                                                           | ◀                       |          | _                                   |                    |                          |               |          |
|             | Tax Withhol                                                     | ding Election                                     | n Regular E                                                   | mployee W-4/            | IT-2101  | Tax Withhold                        | ing Rates          | -                        |               |          |
|             | Notes                                                           |                                                   |                                                               |                         |          |                                     |                    |                          |               |          |
|             | Voucher A<br>Approval L<br>Employee<br>Pay Superv<br>Pay Superv | pprovals<br>evel Sup<br>isor 2 Feit<br>isor 1 Cu: | Certifications<br>bervisor<br>t, Joan Z.<br>sumano, Cheryl E. | Approval St<br>Approved | tatus    | <b>Approved By</b><br>Feit, Joan Z. | Approve<br>8/10/20 | <b>ed On</b><br>12 10:32 | :44 AM        |          |
|             |                                                                 |                                                   |                                                               | Update                  | Cancel   |                                     |                    |                          |               |          |
| > Payroll V | /ouchers > Admin Men                                            | u > Payroll Vou                                   | chera                                                         |                         |          |                                     |                    |                          |               |          |
| chers as S  | Supervisor Cusumano, (                                          | Cheryl E. 👻                                       |                                                               |                         |          |                                     |                    |                          |               |          |
|             | I Vouchers                                                      |                                                   |                                                               |                         |          |                                     |                    |                          | Add Payroll V | oucher V |
| r Payrol    |                                                                 |                                                   |                                                               |                         |          |                                     |                    |                          |               |          |
| r Payrol    | Employee Number                                                 | Work Date *                                       | Pay Authorization                                             | Additional Info         | Quantity | Basis                               | Claim Amount       | Submit Date              | Status        | ~        |

WinCap Payrol

## SECTION 5: Approving payroll vouchers

When a payroll voucher is submitted by a supervisor on behalf of an employee, that supervisor's approval is automatically placed on the payroll voucher claim. If a supervisor is a higher level supervisor who is responsible for approving and not submitting, a separate form is offered under the payroll voucher menu to allow for approvals, disapprovals or cancellations. In order to access the My Payroll Voucher Approvals grid select the option from the payroll vouchers admin menu.

| rvice Payroll Vouchers Time | esheets                             |
|-----------------------------|-------------------------------------|
| in Mei My Payroll Vouchers  | r Approvals                         |
| Admin Menu                  | Payroll Vouchers                    |
|                             | My Payroll Voucher Approvals        |
| rovals                      | Mass Add Payroll Vouchers for Users |
|                             | Pay Authorization Instructions      |

The "My Payroll Voucher Approvals" grid will automatically appear for the supervisor that has signed in. The option to "only show approvals that require my attention" is by default to be selected. This means that only the payroll vouchers that are at the supervisor's level, ready for their approval will appear. If a supervisor level needs to be circumvented in order to complete processing, the option may be deselected and all of those payroll vouchers that are at the supervisors level or are not at their level but they may approve will display.

| y Pay | roll Voucher App    | provals    |                                        |          |                 |                      | · V   | - 14   | =  |
|-------|---------------------|------------|----------------------------------------|----------|-----------------|----------------------|-------|--------|----|
|       |                     |            |                                        |          | 1-              | 4 of 4 First   Previ | ous I | Nex    | =1 |
|       | Employee *          | Work Date  | Pay Authorization                      | Quantity | Basis           | Claim Amount         |       | Iction | ,  |
|       | Beckman, Michael R. | 08/10/2012 | Teacher Aide Full Time, Athletic Event | N/A      | \$0 Stipend     | \$140.00             | 0     | 0      | 0  |
| 13    | Beckman, Michael R. | 07/30/2012 | Teacher Aide Full Time, TUTOR          | 32.00    | \$41.98 Stipend | \$1.343.36           | 0     | 0      | 0  |
| 8     | Blanchard, Maria U. | 08/10/2012 | Teacher Aide Full Time, Athletic Event | N/A      | s0 Stipend      | \$125.00             | 0     | 0      | 0  |
| E1.   | Clark, Thomas Q.    | 08/10/2012 | Teacher Aide Full Time, Chaperoning    | 5.00     | \$45 Stipend    | \$225.00             | 0     | 0      | 0  |

### Mass Approving all payroll vouchers displayed

If a supervisor prefers to mass approve all of the payroll voucher claims that are displayed on the grid, a select all option is located at the top of grid. When selected, all claims will be selected. By selecting "approve selected" all payroll voucher's will be approved.

| y Pay    | yroll Voucher App   | rovals     |                                        |          |                 |                       | $\neg A \gg$ |
|----------|---------------------|------------|----------------------------------------|----------|-----------------|-----------------------|--------------|
|          |                     |            |                                        |          | 1               | 4 of 4 First   Previo | ous   Nex    |
| <b>V</b> | Employee 🔺          | Work Date  | Pay Authorization                      | Quantity | Basis           | Claim Amount          | Action       |
| 1        | Beckman, Michael R. | 08/10/2012 | Teacher Aide Full Time, Athletic Event | N/A      | \$0 Stipend     | \$140.00              | 3            |
| V        | Beckman, Michael R. | 07/30/2012 | Teacher Aide Full Time, TUTOR          | 32.00    | \$41.98 Stipend | \$1,343.36            | 3            |
| <b>V</b> | Blanchard, Maria U. | 08/10/2012 | Teacher Aide Full Time, Athletic Event | N/A      | \$0 Stipend     | \$125.00              | 3            |
| _        |                     |            | Teacher Aide Full Time, Channeller     | E 00     | AAR Oliveral    | 4005.00               |              |

A green message will appear indicating that all of the payroll vouchers were approved. No more records will display under the "my payroll voucher approvals" once all have been successfully approved.

| <u>WinCapWeb</u> > <u>Payroll Vouchers</u> > <u>My Payroll Voucher Approvals</u>               |
|------------------------------------------------------------------------------------------------|
| My Approvals as Supervisor Cusumano, Cheryl E. 👻 Only show approvals that require my attention |
| User Payroll Vouchers Approved                                                                 |
| My Payroll Voucher Approvals 🛛 🖓 🖏                                                             |
| 0-0 of 0 First   Previous   Next   Last                                                        |
| * Employee 	Work Date Pay Authorization Quantity Basis Claim Amount Action                     |
| [no records]                                                                                   |
| 0-0 of 0 First   Previous   Next   Last                                                        |
| Approve Selected                                                                               |

#### **Individually Approving:**

If a supervisor prefers to individually approve payroll vouchers, the action column of the "My Payroll Voucher Approvals" grid has a green check mark. This check mark stands for "approve payroll voucher."

| Wi | nCapWeb    | > <u>Payroll Vouchers</u> > <u>M</u> | ty Payroll Vou | cher Approvals                         |          |                 |                       |                                                                                                    |       |
|----|------------|--------------------------------------|----------------|----------------------------------------|----------|-----------------|-----------------------|----------------------------------------------------------------------------------------------------|-------|
| M  | 1y Approva | Is as Supervisor Cusur               | mano, Cheryl E | E. 🔻                                   |          | 🗹 Only show a   | approvals that requ   | re my attention                                                                                                    |       |
|    | My Pay     | roll Voucher App                     | orovals        |                                        |          |                 |                       | 7 % 🐬 🗷                                                                                                    |       |
|    |            |                                      |                |                                        |          | 1-4             | 4 of 4 First   Previo | us   Next   Last                                                                                                    |       |
|    |            | Employee 🔺                           | Work Date      | Pay Authorization                      | Quantity | Basis           | Claim Amount          | Action                                                                                                    |       |
|    |            | Beckman, Michael R.                  | 08/10/2012     | Teacher Aide Full Time, Athletic Event | N/A      | \$0 Stipend     | \$140.00              | O      O     O |       |
|    |            | Beckman, Michael R.                  | 07/30/2012     | Teacher Aide Full Time, TUTOR          | 32.00    | \$41.98 Stipend | \$1,343.36            |                                                                                                    | h and |
|    |            | Blanchard Maria II                   | 08/10/2012     | Teacher Aide Full Time Athletic Event  | N/A      | ¢0 Stinend      | ¢125.00               | Approve Payroll vouci                                                                                                    | nerj  |

Once selected the approval transaction form appears and by selecting "ok" the supervisor's approval has been placed on the payroll voucher.

| A                 | pproval Transaction                    |
|-------------------|----------------------------------------|
| Employee          | Beckman, Michael R.                    |
| Work Date         | 08/10/2012                             |
| Pay Authorization | Teacher Aide Full Time, Athletic Event |
| Quantity          | N/A                                    |
| Basis             | \$0 Stipend                            |
| Claim Amount      | 140.00                                 |
| Action            | Approve                                |
|                   | OK Cancel                              |

The approved payroll voucher will no longer appear under the "my payroll voucher approvals" grid and will move up the approving hierarchy to the next supervisor.

| y Pay | roll Voucher App    | provals    |                                        |          |                 |                       | Y % 🖡      |
|-------|---------------------|------------|----------------------------------------|----------|-----------------|-----------------------|------------|
|       |                     |            |                                        |          | 1-3             | 3 of 3 First   Previo | ous   Next |
| •     | Employee 🔺          | Work Date  | Pay Authorization                      | Quantity | Basis           | Claim Amount          | Action     |
|       | Beckman, Michael R. | 07/30/2012 | Teacher Aide Full Time, TUTOR          | 32.00    | \$41.98 Stipend | \$1,343.36            | 3 3 6      |
|       | Blanchard, Maria U. | 08/10/2012 | Teacher Aide Full Time, Athletic Event | N/A      | \$0 Stipend     | \$125.00              | 3 3 6      |
|       | Clark, Thomas Q.    | 08/10/2012 | Teacher Aide Full Time, Chaperoning    | 5.00     | \$45 Stipend    | \$225.00              | 3 3 6      |

### **SECTION 6: Disapproving payroll vouchers**

If a payroll voucher needs to be disapproved the "My Payroll Voucher Approvals" grid offers a red "x" that stands for "disapprove payroll voucher."

<u>WinCapWeb</u> > <u>Payroll Vouchers</u> > <u>My Payroll Voucher Approvals</u>

| Pay | roll Voucher Ap     | provals    |                                        |          |                 |                    | $\neg \gamma$         | s 🔊 🕯      | 26               |
|-----|---------------------|------------|----------------------------------------|----------|-----------------|--------------------|-----------------------|------------|------------------|
|     |                     |            |                                        |          | 1-3             | of 3 First   Previ | ous   M               | lext   L   | last             |
| ] * | Employee 🔺          | Work Date  | Pay Authorization                      | Quantity | Basis           | Claim Amount       | Ac                    | <b>V</b> n |                  |
| ]   | Beckman, Michael R. | 07/30/2012 | Teacher Aide Full Time, TUTOR          | 32.00    | \$41.98 Stipend | \$1,343.36         | 0                     | 3 0        |                  |
|     | Blanchard, Maria U. | 08/10/2012 | Teacher Aide Full Time, Athletic Event | N/A      | \$0 Stipend     | \$125.00           | <b>(</b>              | Disa       | nnrove Payroll \ |
| ]   | Clark, Thomas Q.    | 08/10/2012 | Teacher Aide Full Time, Chaperoning    | 5.00     | \$45 Stipend    | \$225.00           | <ul> <li>(</li> </ul> |            | pproveragion     |
|     |                     |            |                                        |          | 1-3             | of 3 First   Previ | ous   N               | lext   L   | .ast             |

When disapprove is selected, the approval transaction form will appear where the supervisor is required to enter a disapproval reason in the note section.

| •                                 | Approval Transaction                                                          |  |  |  |  |  |  |
|-----------------------------------|-------------------------------------------------------------------------------|--|--|--|--|--|--|
| Employee                          | Beckman, Michael R.                                                           |  |  |  |  |  |  |
| Work Date                         | 07/30/2012                                                                    |  |  |  |  |  |  |
| Pay Authorization                 | Teacher Aide Full Time, TUTOR                                                 |  |  |  |  |  |  |
| Quantity                          | 32.00                                                                         |  |  |  |  |  |  |
| Basis                             | \$41.98 Stipend                                                               |  |  |  |  |  |  |
| Claim Amount                      | . 1343.36                                                                     |  |  |  |  |  |  |
| Action                            | Disapprove                                                                    |  |  |  |  |  |  |
| Notes (500 chars)                 |                                                                               |  |  |  |  |  |  |
| -                                 | (The notes will be displayed for the employee on their payroll voucher form.) |  |  |  |  |  |  |
|                                   | OK Cancel                                                                     |  |  |  |  |  |  |
|                                   |                                                                               |  |  |  |  |  |  |
|                                   |                                                                               |  |  |  |  |  |  |
|                                   | Approval Transaction                                                          |  |  |  |  |  |  |
| Employee I                        | Beckman, Michael R.                                                           |  |  |  |  |  |  |
| Work Date (                       | 07/30/2012                                                                    |  |  |  |  |  |  |
| Pay Authorization 1               | Teacher Aide Full Time, TUTOR                                                 |  |  |  |  |  |  |
| Quantity 3                        | 32.00                                                                         |  |  |  |  |  |  |
| Basis :                           | \$41.98 Stipend                                                               |  |  |  |  |  |  |
| Claim Amount :                    | 1343.36                                                                       |  |  |  |  |  |  |
| Action                            | Disapprove                                                                    |  |  |  |  |  |  |
|                                   | This was manually naid through nauroll If                                     |  |  |  |  |  |  |
|                                   | approved the stipend would be paid twice                                      |  |  |  |  |  |  |
| Notes (500 chars)                 |                                                                               |  |  |  |  |  |  |
|                                   |                                                                               |  |  |  |  |  |  |
|                                   | (The notes will be displayed for the employee on their payroll you has form ) |  |  |  |  |  |  |
|                                   | i ne notes un de displayed for the employee on their payroll voucher form.)   |  |  |  |  |  |  |
| <ul> <li>Notes are req</li> </ul> | Notes are required                                                            |  |  |  |  |  |  |
|                                   | OK Cancel                                                                     |  |  |  |  |  |  |

Once completed by selecting "ok" the payroll voucher is successfully disapproved. If the employee has an active *WinCapWEB* account, an email will be sent to the employee indicating that a payroll voucher has been disapproved. There will also be a direct link to the payroll voucher for the employee to view. If the employee has the appropriate access in *WinCapWEB* to payroll vouchers, the link will bring them to the payroll voucher grid where they can see the claim.

| al <b>a *7</b> ⊡ ⇒<br>Nessa;                            |                                            |                                                                 |                                                                               | WinCap                                                                                   | Web Payrol                 | I Voucher Disappro                        | ved Message (P                      | lain Text)        |                         |                      | - 2 II<br>0 2               |
|---------------------------------------------------------|--------------------------------------------|-----------------------------------------------------------------|-------------------------------------------------------------------------------|------------------------------------------------------------------------------------------|----------------------------|-------------------------------------------|-------------------------------------|-------------------|-------------------------|----------------------|-----------------------------|
| Calanore X<br>Solunk - Delete<br>Delete                 | Reply Re                                   | ply Forward No.                                                 | eeting 🖓 Junk<br>I - 🖓 Team E-mail<br>One - 🖓 Repty & Delete<br>Qu            | <ul> <li>➡ To Manager</li> <li>✓ Done</li> <li>❤ Create New</li> <li>Kk Steps</li> </ul> |                            | Roles •<br>N OneNote<br>Actions •<br>Move | Mark Categori<br>Unread             | ze Follow<br>Up - | Translate               | R<br>Zoom<br>Zoom    |                             |
| From: OW<br>Tai OM<br>Cc                                | inCapWeb Aut<br>ichael.Becimar             | toAdmin ≺admin@winc<br>n@261001.org                             | ap=eb.com>                                                                    |                                                                                          |                            |                                           |                                     |                   |                         |                      | Sent: FH 8/10/2012 11:30 AM |
| You are receivin<br>To view your pa<br>https://test.wir | ng this emai<br>ayroll vouch<br>ncapweb.co | il because your pay<br>ner click or paste th<br>m/EmailLinksHau | roll voucher at Richmond<br>is link into a browser:<br>ndler ashx?TypeID=14&m | CSD (TS) [webteste                                                                       | tdata] for V<br>roucherid= | Vork Date 8/10/;<br>ebac2946-efdf-4a      | 012 has been Dis<br>6a-612a-d25ba1c | approved<br>d8t0t | 1. To view your Payroll | Voucher please click | on the following link.      |
|                                                         |                                            |                                                                 |                                                                               |                                                                                          |                            |                                           |                                     |                   |                         |                      |                             |
| This is an autoe                                        | mated email                                | sent from WinCap                                                | pWeb.com as requested by                                                      | an administrator                                                                         |                            |                                           |                                     |                   |                         |                      |                             |
| Any replies to the                                      | his email wi                               | ill not be received                                             |                                                                               |                                                                                          |                            |                                           |                                     |                   |                         |                      |                             |
| If you are not at                                       | ste to click o                             | n URL links in this                                             | email, please copy and p                                                      | aste the full link into                                                                  | your inter                 | net browser's ada                         | iress field.                        |                   |                         |                      |                             |
| WinCapWeb.co                                            | en © 2012 C                                | apital Computer A                                               | lasociates                                                                    |                                                                                          |                            |                                           |                                     |                   |                         |                      |                             |

# SECTION 7: Cancelling payroll vouchers

If a payroll voucher needs to be cancelled, the "My Payroll Voucher Approvals" grid offers a cancel option under the action column. The red cancel circle may be selected for those payroll vouchers that need to be cancelled.

| WinCapWeb > Payroll Vouchers > My Payroll Voucher Approvals |                                                     |    |                     |            |                                        |          |              |                                                                       |            |                         |  |  |
|-------------------------------------------------------------|-----------------------------------------------------|----|---------------------|------------|----------------------------------------|----------|--------------|-----------------------------------------------------------------------|------------|-------------------------|--|--|
| My                                                          | My Approvals as Supervisor Cusumano, Cheryl E. 👻 On |    |                     |            |                                        |          |              | $\overline{\mathbb{Z}}$ Only show approvals that require my attention |            |                         |  |  |
| м                                                           | My Payroll Voucher Approvals 🛛 🗸 🕏 🕸                |    |                     |            |                                        |          |              |                                                                       | <b>5 3</b> |                         |  |  |
|                                                             |                                                     |    |                     |            |                                        |          | 1-0          | 2 of 2 First   Previ                                                  | ous   Next | Last                    |  |  |
|                                                             | •                                                   | F  | Employee 🔺          | Work Date  | Pay Authorization                      | Quantity | Basis        | Claim Amount                                                          | Action     |                         |  |  |
|                                                             |                                                     |    | Blanchard, Maria U. | 08/10/2012 | Teacher Aide Full Time, Athletic Event | N/A      | \$0 Stipend  | \$125.00                                                              | 3 (3)      | 0                       |  |  |
|                                                             |                                                     |    | Clark, Thomas Q.    | 08/10/2012 | Teacher Aide Full Time, Chaperoning    | 5.00     | \$45 Stipend | \$225.00                                                              | 3          | Cancel Payroll Voucher] |  |  |
|                                                             | 1-2 of 2 First   Previous   Next   Last             |    |                     |            |                                        |          |              |                                                                       |            |                         |  |  |
| Ap                                                          | prove                                               | Se | elected             |            |                                        |          |              |                                                                       |            |                         |  |  |

The approval transaction form will appear where a cancellation reason will be required. Once the supervisor has entered in a cancellation reason, the payroll voucher will be succesfully cancelled by selecting "ok."

|                                                                                                    | Approval Transaction                   |  |  |  |  |  |  |
|----------------------------------------------------------------------------------------------------|----------------------------------------|--|--|--|--|--|--|
| Employee                                                                                            | Blanchard, Maria U.                    |  |  |  |  |  |  |
| Work Date                                                                                           | 08/10/2012                             |  |  |  |  |  |  |
| Pay Authorization                                                                                   | Teacher Aide Full Time, Athletic Event |  |  |  |  |  |  |
| Quantity                                                                                            | N/A                                    |  |  |  |  |  |  |
| Basis                                                                                               | \$0 Stipend                            |  |  |  |  |  |  |
| Claim Amount                                                                                        | 125.00                                 |  |  |  |  |  |  |
| Action Cancel Sports event was cancelled- voucher placed into system before completing work duty.   |                                        |  |  |  |  |  |  |
| (The notes will be displayed for the employee on their payroll voucher form.)  • Notes are required |                                        |  |  |  |  |  |  |
|                                                                                                    | OK Cancel                              |  |  |  |  |  |  |

If the employee has an active *WinCapWEB* account, an email will be sent to the employee indicating that a payroll voucher has been cancelled. There will also be a direct link to the payroll voucher for the employee to view. If the employee has the appropriate access in *WinCapWEB* to payroll vouchers, the link will bring them to the payroll voucher grid where they can see the claim.

| ⊠  <mark> </mark>    <sup> </sup>    <sup> </sup>    <sup> </sup>    <sup> </sup>    <sup> </sup>    <sup> </sup>    <sup> </sup>                                                                                                    |                                                                                                    |                                                                                                    | ēP 23 |                       |                           |      |  |  |  |  |
|----------------------------------------------------------------------------------------------------|----------------------------------------------------------------------------------------------------|----------------------------------------------------------------------------------------------------|-------|-----------------------|---------------------------|------|--|--|--|--|
| File Message                                                                                                    |                                                                                                    |                                                                                                    |       |                       |                           |      |  |  |  |  |
| lgnore X Q Q Q Q Q Q Q Q Q Q Q Q Q Q Q Q Q Q                                                                                                    | Ward the first of the first of | Image: A manager     ∧       Image: A manager     ∧       Image: A manager     ∨       Image: A manager     ∨       Image: A manager     ∨       Image: A manager     ∨       Image: A manager     ∨       Image: A manager     ∨       Image: A manager     ∨       Image: A manager     ∨       Image: A manager     ∨       Image: A manager     ∨       Image: A manager     ∨       Image: A manager     ∨       Image: A manager     ∨       Image: A manager     ∨       Image: A manager     ∧       Image: A manager     ∧    < | Move  | ark Categorize Follow | Translate<br>↓ Select → 2 | Zoom |  |  |  |  |
| Delete Resp                                                                                                    | ond Q                                                                                                    | uick Steps 🕞                                                                                                    | Move  | Tags G                | Editing Z                 | Zoom |  |  |  |  |
| From: WinCapWeb AutoAdmin<br>To: Maria.Blanchard@26100<br>Cc<br>Subject: WinCapWeb Payroll Vouc                                                                                                    | From:         WinCapWeb AutoAdmin <admin @wincapweb.com="">         Sent:         Fri 8/10/2012 11:30 AM           To:         Image: Image: Ima</admin>                                                                          |                                                                                                    |       |                       |                           |      |  |  |  |  |
| Subject:       WinCapWeb Payroll Voucher Cancelled.         You are receiving this email because your payroll voucher at Richmond CSD (TS) [webtestedata] for Work Date 8/10/2012 has been Cancelled. To view your Payroll Voucher please click on the following link.         To view your payroll voucher click or paste this link into a browser.         https://test.wincapweb.com/EmailLinksHandler.ashx?TypeID=14&mode=wiew&payrollvoucherid=?ee011db=55cb=4808-94bb=6dc?1ac50146         ************************************ |                                                                                                    |                                                                                                    |       |                       |                           |      |  |  |  |  |